[N051] Quietschie an die Macht!

Guten Tag! Ein Flirt 3 ist im Schnee stecken geblieben. Der Zug konnte es gerade noch so bis nach Nachteburg Luckau packen und dort alle Fahrgäste rauslassen. Diese wurden dann auf die RB22 gebitten. Der Flirt 3 wird jetzt abgeschleppt. Du fährst die Ersatzgarnitur für den Flirt 3 mit der BR425 der S-Bahn Bad Altburg

Nun aber mal zu den Sachen die ihr braucht

## PAYWARE

## <u>BR425</u>

<u>IC2</u>

<u>ICE4</u>

<u>BR111</u>

VR Habbis

Flirt 3

Taurus 1016 & 1116

**Stalder GTW** 

FREEWARE

BR425 S-Bahn Bad Altburg

BR111 Railadventure

Habbis Railadventure

+

SÜWEX ChildObjekte

ICE4 Klimaschützer Repaint

Installation

**Utilities:** 

Die gerade gedownloadete Datei entpacken > Utilities öffnen > Packet-Manager > Refresh drücken > Warten, bis es fertig geladen hat > Install > Die RWP Datei auswählen > auf Next oder weiter klicken > Warten, bis es fertig geladen hat

> fertig!

Manuel:

Die RWP Datei entpacken > Nun hast du 2 Ordner (Assets und Content) > In den Railworks Hauptverzeichnis gehen > Die 2 Ordner einfügen > Warten, bis es fertig geladen hat > fertig!

## **BEKANNTE BUGS**:

Manchmal wird das Asig in Biederitz kurz vor deiner Abfahrt auf HP0 umspringen. Dies kannst du dann mit der TAB Taste wieder auf Fahrt stellen.

Das Esig von Nachteburg Hbf ist auf HP0. Dies darfst du wie in Biederitz auf ZS1 stellen

Der Zugteil, den du dann ankuppelst, hat vorne keine Triebfahrzeugnummer. Ich weiß leider nicht woran es liegt.

Gute Fahrt wünscht euch nun Nevio051! 😊